# TROJFÁZOVÉ VÝKONOVÉ MENIČE

Analýza obvodov výkonových meničov prináša v dôsledku opakovaného spínania a v dôsledku javov spojených so spínaním množstvo rôznych komplikácií, ktoré obmedzujú použitie matematických analýz. Našťastie v dnešnej dobe existujú výpočtové programy ako EMTP a PSPICE, ktoré umožňujú úspešne realizovať presné výpočty pri riešení problému. V tejto kapitole je popísaný princíp analýzy takého obvodu, a to na jednoduchom príklade trojfázového usmerňovača (viď. *Preklad textov prof. Eiichi Haginomoriho pre prácu s EMTP-ATP*, kapitola 8).

#### 1 Popis zapojenia

Obr. 1 ukazuje schému, v ktorej sú k zdroju pripojené prídavné filtračné obvody (5., 7., 11. a 13. harmonickej) a k jednotlivým diódam sú pripojené prepäťové ochrany. K transformátoru je pripojený striedavý trojfázový zdroj s vnútornou impedanciou a s napätím 287,5 kV. Na jednosmernú stranu zdroja je cez jednosmerné reaktory pripojené prenosové 100 km vedenie. Na koniec vedenia je pripojená záťaž.

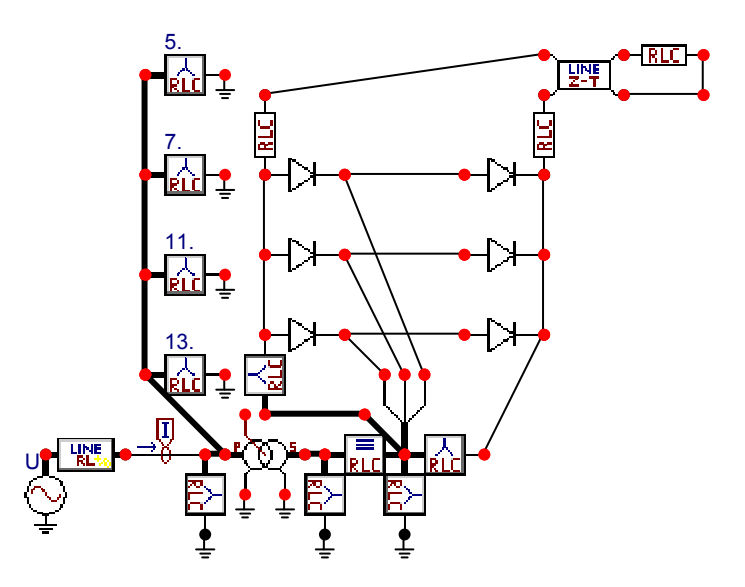

Obr. 1 Schéma trojfázového neriadeného usmerňovača s filtráciou vyšších harmonických sieťového prúdu

Pri použití tyristorov v riadenom usmerňovači by sa privedenie impulzu na riadiacu elektródu tyristora realizovalo riadiacim systémom TACS. Na sekundárnej strane transformátora je napätie 120 kV. Obr. 2 ukazuje jednosmerné napätie na záťaži a priebeh napätia fázy A na vstupe do usmerňovača. Na Obr. 3 je primárny prúd a prúd tečúci z fázy A do usmerňovača. Bez použitia filtra má sieťový prúd prakticky rovnaký priebeh ako prúd do usmerňovača. Vplyv filtra vyšších harmonických sa dá posúdiť z obsahu vyšších harmonických. S použitým filtrom je najvyššia úroveň pri 5. harmonickej 5 % vzhľadom k prvej harmonickej, zatiaľ čo bez filtra bola pri 5. harmonickej hodnota 16 % a pri 7. harmonickej 8 %. Na eliminovanie vplyvu vyšších harmonických sa okrem filtrácie používajú tiež viacfázové zapojenia usmerňovačov.

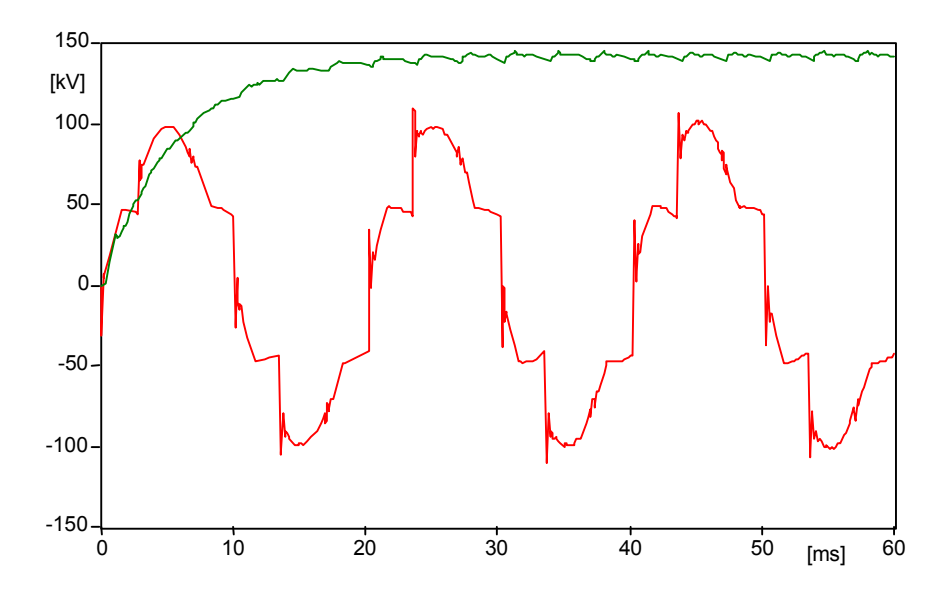

Obr. 2 Napätie na záťaži a priebeh napätia fázy A na vstupe do usmerňovača

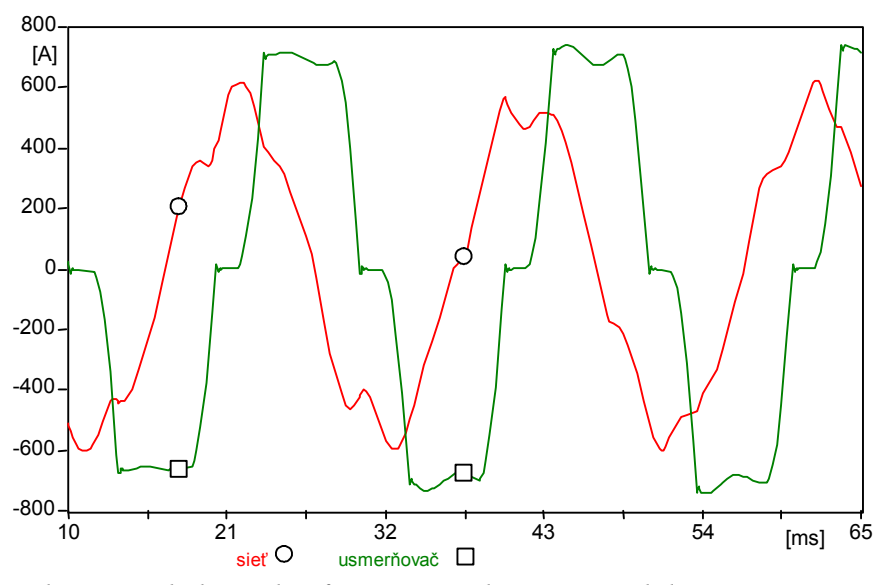

Obr. 3 Priebeh prúdov fázy A – prúd siete a prúd do usmerňovača

### Postupnosť krokov pri zadávaní údajov v programe ATP:

V ATPDraw sa vytvorí schéma zapojenia podľa obr. 4. Na napäťovom zdroji nastavíme v položke **Amp** hodnotu 234743 (t.j.  $\frac{287500 \cdot \sqrt{2}}{\sqrt{3}}$ ), v položke **Tstart** hodnotu –1 a v položke **Tstop** hodnotu 0, čo má za následok nekonečný napäťový zdroj. V **Type of source** ponecháme voľbu **Voltage**. Fázové natočenie zvolíme v položke **Pha** –90 a frekvenciu v položke **f** 50. (obr. 5).

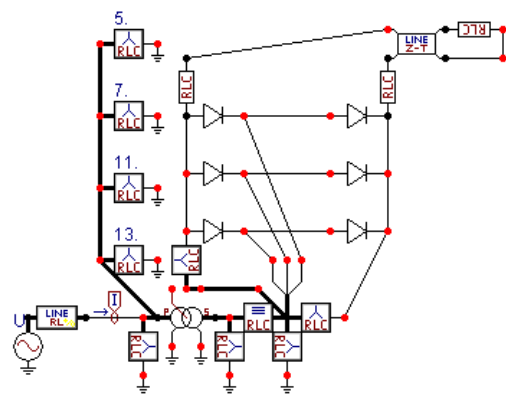

Obr. 4 Schéma zapojenia v ATPDraw

| Component: Sup\AC  | 3PH.SUP |    |          |          |                 | x |
|--------------------|---------|----|----------|----------|-----------------|---|
| <u>A</u> ttributes |         |    |          |          |                 |   |
|                    | MALLIE. |    |          |          |                 | - |
|                    | 234743  |    |          | 3        | ST              |   |
| f                  | 50      |    | <u> </u> | 5        | 01              |   |
| pha                | -90     |    |          |          |                 |   |
| A1                 | 0       |    |          |          |                 |   |
| Tstart             | -1      |    |          |          |                 |   |
| Tstop              | 0       |    |          |          |                 |   |
|                    |         |    |          |          |                 |   |
|                    |         |    |          |          |                 |   |
| Order: 0           |         |    |          | Label: U |                 |   |
| Co <u>m</u> ment:  |         |    |          |          |                 |   |
| Type of source     |         |    |          |          |                 |   |
| C Current          |         |    |          |          | 🗖 Hi <u>d</u> e |   |
| G Malana           |         |    |          |          | 🔲 Lock          |   |
|                    |         |    |          |          |                 |   |
|                    |         |    |          |          |                 |   |
|                    |         | οκ |          | Cancel   | Help            |   |
| ····               |         |    |          | 20.000   |                 |   |

*Obr. 5 Nastavenie parametrov pre napäťový zdroj U* 

Nasledovným postupom (obr. 6) vyberieme vnútornú impedanciu transformátora, charakterizované vedením RL (Lines/Cables  $\rightarrow$  Lumped  $\rightarrow$  RLC Pi-equv. 1  $\rightarrow$  3 phase).

| Branch Linear F<br>Branch Nonlinear F<br>Lines/Cables F<br>Switches F<br>Sources F | Branch Linear<br>Branch Nonlinear<br>Lines/Cables<br>Switches<br>Sources<br>Machines | Branch Linear                                                                                                    | Branch Linear<br>Branch Nonlinear<br>Lines/Cables<br>Switches<br>Sources<br>Machines<br>Transformers<br>MODELS                                           | Branch Linear Branch Nonlinear Lines/Cables Switches Sources Machines Transformers MODELS TACS Lumped Distributed                                                                                     | Branch Linear<br>Branch Nonlinear<br>Lines/Cables<br>Switches<br>Sources<br>Machines<br>Transformers<br>MODELS<br>TACS<br>User Specified<br>Frequency comp.                                                                                                    |
|------------------------------------------------------------------------------------|--------------------------------------------------------------------------------------|----------------------------------------------------------------------------------------------------|----------------------------------------------------------------------------------------------------|----------------------------------------------------------------------------------------------------|----------------------------------------------------------------------------------------------------|
| Sources                                                                            | Switches<br>Switches<br>Machines                                                     | Branch Nonlinear     >       Lines/Cables     >       Switches     >       Sources     >       Machines     >       Transformers     > | branch Nominear     F       Lines/Cables     F       Switches     F       Sources     F       Machines     F       Transformers     F       MODELS     F | branch wonurear     ,       Lines/Cables     ,       Switches     ,       Sources     ,       Machines     ,       Transformers     ,       MODELS     ,       TACS     ,       Liser Specified     , | Dranch Nonlinear     *       Lines/Cables     *       Switches     *       Sources     *       Machines     *       Transformers     *       MODELS     *       TACS     *       User Specified     *       Frequency comp.     *                                                                                                    |
| Switches   Sources                                                                 | Switches  Sources Achines                                                            | Switches  Sources Machines Transformers                                                                                                | Switches                                                                                                    | Switches Sources Machines Transformers MODELS TACS Lumped Distributed                                                                                                    | Switches Sources Machines Transformers MODELS TACS User Specified Frequency comp. Lumped LCC                                                                                                    |
| Sources +                                                                          | Sources  Machines                                                                    | Sources ><br>Machines ><br>Transformers >                                                                                              | Sources<br>Machines<br>Transformers<br>MODELS                                                                                                    | Sources<br>Machines<br>Transformers<br>MODELS<br>TACS<br>Lumped<br>Distributed                                                                                                    | Sources<br>Machines<br>Transformers<br>MODELS<br>TACS<br>User Specified<br>Frequency comp.<br>How between the second second seco |
|                                                                                    | Machines •                                                                           | Machines  Transformers                                                                                                    | Machines                                                                                                    | Machines Transformers MODELS TACS Lumped Distributed                                                                                                    | Machines Transformers MODELS TACS User Specified Frequency comp. LCC                                                                                                    |

Obr. 6 Vloženie prvku – vedenie RL – do schémy

V tomto prvku zadáme do položky **Ro** hodnotu 1, do **Lo** hodnotu 40, do **R**+ hodnotu 0.3 a do **L**+ hodnotu 20.

| Component: Sup\L | INESY_3.SUP |            |     |        |                 | ×  |
|------------------|-------------|------------|-----|--------|-----------------|----|
| Attributes       |             |            |     |        |                 |    |
| DATA             | VALUE       |            |     | PHASE  |                 | -  |
| Ro               | 1           |            | 11  | ABC    | ST              |    |
| Lo               | 40          | 0          | UT1 | ABC    | STS             |    |
| R+               | 0.3         |            |     |        |                 |    |
| L+               | 20          |            |     |        |                 |    |
|                  |             |            |     |        |                 |    |
|                  |             |            |     |        |                 |    |
|                  |             |            |     |        |                 |    |
|                  |             |            |     |        |                 |    |
| Order: 0         |             |            |     | Label: |                 |    |
| Comment:         |             |            |     |        |                 | 1  |
|                  |             |            |     |        |                 |    |
|                  |             |            |     |        | 🔲 Hi <u>d</u> e |    |
|                  |             |            |     |        | 🔲 Lock          |    |
|                  |             |            |     |        |                 |    |
|                  |             |            |     |        |                 |    |
|                  |             |            |     | 1      |                 | -1 |
|                  |             | <u>o</u> k | !   | Cancel | Help            |    |

Obr. 7 Nastavenie parametrov pre vnútornú impedanciu transformátora

Prúd budeme snímať vo všetkých fázach, preto nastavíme počet fáz 3 (obr. 8).

| Open Probe    | : | ×            |
|---------------|---|--------------|
| Phases<br>C 1 |   | <u> </u>     |
| • 3           |   | <u>H</u> elp |

Obr. 8 Nastavenie počtu fáz

V prvom filtračnom prvku zadáme hodnoty podľa nasledujúcej tabuľky.

| Component: Sup\RLCY3.SUP                                                                                                    | Component: Sup\RLCY3.SUP                                                                                                    |
|----------------------------------------------------------------------------------------------------|----------------------------------------------------------------------------------------------------|
| Attributes                                                                                                    | Attributes                                                                                                    |
| DATA         VALUE         NODE         PHASE         NAME           R_1         200         IN         ABC         TI           L_1         0         INODE         DUT         1           C_1         0.011         R.2         500         INODE         DUT         1           L_2         0         INODE         INODE         DUT         1         INODE         DUT         1           I.2         0.011         R.3         500         INODE         DUT         INODE         DUT <t< th=""><th>DATA         VALUE         Image: Constraint of the second second</th></t<> | DATA         VALUE         Image: Constraint of the second second |
| Order: 0 Labet                                                                                                    | Order: 0 Labet                                                                                                    |
| Comment                                                                                                    | Comment                                                                                                    |
| Output       Output     Indiana       Image: 1     Lock       Image: 1     SVintage: 1                                                                                                    | Output     I     Hige       Image: 0 - No     Image: 1       Image: 1     \$Vintage: 1                                                                                                    |
| <u>QK</u>                                                                                                    | <u></u> <u></u> <u></u> <u></u> <u></u> <u></u>                                                                                                    |

Obr. 9 Nastavenie parametrov filtračného člena

Podobne zadáme hodnoty pre filtre 5., 7., 11. a 13. harmonickej zložky napätia podľa nasledujúcich tabuliek.

| Component: Sup\RLCY3.SUP                                                                                                    | Component: Sup\RLCY3.SUP                                                                                                    |
|----------------------------------------------------------------------------------------------------|----------------------------------------------------------------------------------------------------|
| Attributes                                                                                                    | Attributes                                                                                                    |
| DATA         VALUE           R_1         001           L1         100           C_11         4.0528           R_2         0.01           L_2         100           C_2         4.0528           R_3         0.01           L_3         100 | DATA         VALUE         A           L_1         100         Image: Constraint of the second second seco |
| Order: 0 Label: 5.                                                                                                    | Order: 0 Labet: 5.                                                                                                    |
| Comment:                                                                                                    | Comment                                                                                                    |
| Output U-No U-No Strategy (1)                                                                                                    | Output O-No I Look I SVintage,1                                                                                                    |
| <u></u> <u></u>                                                                                                    | QK Cancel Help                                                                                                    |

Obr. 10 Nastavenie parametrov filtračného člena 5. harmonickej

| Component: Sup\RLCY3.SUP                                                                                                    | Component: Sup\RLCY3.SUP                                                                                                    |
|----------------------------------------------------------------------------------------------------|----------------------------------------------------------------------------------------------------|
| Attributes                                                                                                    | Attributes                                                                                                    |
| DATA         VALUE           R_1         001           L_1         100           C_1         2.0678           R_2         0.01           L_2         100           C_2         2.0678           R_3         0.01           L3         100                                                                                                    | DATA         VALUE         Image: Married Constraints         NODE         PHASE         NAME         NAME |
| Order: 0 Label: 7.                                                                                                    | Order: 0 Labet 7.                                                                                                    |
| Co <u>m</u> ment:                                                                                                    | Comment                                                                                                    |
| Dutput     Image: Hige       Image: Image: Im | Output Output I Hige Look I Look I SVintage,1                                                                                                    |
| <u>OK</u> <u>Cancel</u> <u>Help</u>                                                                                                    | <u></u> <u></u> <u></u> <u></u> <u></u> <u></u> <u></u> <u></u>                                                                                                    |

Obr. 11 Nastavenie parametrov filtračného člena 7. harmonickej

| Component: Sup\R | _CY3.5UP |            |      |                | ×               | I | Component: Sup\RLC | Y3.5UP  |            |      |                |                  | × |
|------------------|----------|------------|------|----------------|-----------------|---|--------------------|---------|------------|------|----------------|------------------|---|
| Attributes       |          |            |      |                |                 |   | Attributes         |         |            |      |                |                  |   |
| DATA             | VALUE    |            | NODE | PHASE          | NAME            | L | DATA               | VALUE   |            | NODE | PHASE          |                  |   |
| R_1              | 0.01     | - 🗆        | IN   | ABC            | T1              | L | L_1                | 100     |            | IN   | ABC            | T1               |   |
| L_1              | 100      |            | OUT  | 1              |                 | L | C_1                | 0.83737 |            | OUT  | 1              |                  |   |
| C_1              | 0.83737  |            |      |                |                 | L | R_2                | 0.01    |            |      |                |                  |   |
| R_2              | 0.01     |            |      |                |                 | L | L_2                | 100     |            |      |                |                  |   |
| L_2              | 100      |            |      |                |                 | L | C_2                | 0.83737 |            |      |                |                  |   |
| C_2              | 0.83737  |            |      |                |                 | L | R_3                | 0.01    |            |      |                |                  |   |
| R_3              | 0.01     |            |      |                |                 | L | L_3                | 100     |            |      |                |                  |   |
| L_3              | 100      | •          |      |                |                 | L | C_3                | 0.83737 | -          |      |                |                  |   |
| Order: 0         |          |            |      | Label: 11.     |                 |   | Order: 0           |         |            |      | Label: 11.     |                  |   |
| Comment:         |          |            |      |                |                 |   | Co <u>m</u> ment:  |         |            |      |                |                  |   |
| Output           |          |            |      |                | 🗖 Hi <u>d</u> e | L | Output             |         |            |      |                | Hide             |   |
| 0 - No           | •        |            |      |                | Lock            | L | 0 - No             |         |            |      |                |                  |   |
| 1                |          |            |      |                | Wintage 1       | L | 10-140             |         |            |      |                |                  |   |
|                  |          |            |      |                | 1 gvindge, i    |   |                    |         |            |      |                | _ j_ ≱vintage, i |   |
|                  |          | <u>0</u> K |      | <u>C</u> ancel | Help            |   |                    |         | <u>0</u> K |      | <u>C</u> ancel | Help             |   |

Obr. 12 Nastavenie parametrov filtračného člena 11. harmonickej

| Component: Sup\RLCY3.SUP                                                                                                    | Component: Sup\RLCY3.SUP                                                                                                    |
|----------------------------------------------------------------------------------------------------|----------------------------------------------------------------------------------------------------|
| Attributes                                                                                                    | Attributes                                                                                                    |
| DATA         VALUE         NODE         PHASE         NAME           R_1         000         IN         ABC         II           L_1         100         OUT         1         OUT         1           L_1         0.59953         R_2         0.01         II         OUT         1           L_2         100         C_2         0.59953         R.3         0.01         II         III         III         IIII         IIIIIIIIIIIIIIIIIIIIIIIIIIIIIIIIIIII                                                                                                    | DATA         VALUE           L_1         100           C_1         0.59953           R_2         0.01           L_2         100           C_2         0.59953           R_3         0.01           L_3         100                                                                                                    |
| L_3         100         Image: Control of the second second | C_3         0.59953           Order:         0                                                                                                    |
| Comment                                                                                                    | Comment:                                                                                                    |
| Output<br>0-No<br>\$Vintage,1                                                                                                    | Output Output O-No Science Science Sci |
| QK Cancel Help                                                                                                    | QK Cancel Help                                                                                                    |

Obr. 13 Nastavenie parametrov filtračného člena 13. harmonickej

Vo vlastnostiach saturačného 2-vinuťového transformátora zadáme hodnoty primárneho ( $\frac{287,5}{\sqrt{3}} = 166 \text{ kV}$ ) a sekundárneho napätia ( $\frac{120}{\sqrt{3}} = 69,3 \text{ kV}$ ) a hodnoty rezistancie **R** a induktancie **L** primárneho a sekundárneho vinutia a ďalšie údaje podľa nasledovnej tabuľky.

| ttributes         | Cha <u>r</u> acteris | stic     |            |      |        |        |
|-------------------|----------------------|----------|------------|------|--------|--------|
|                   | Prim.                | Sec.     |            | NODE | PHASE  | NAME   |
| U [V]             | 166                  | 69       |            | P    | ABC    | T1     |
| R [ohm]           | 1                    | 0.2      |            | S    | ABC    | T2     |
|                   | 260                  | 05       |            | Sat  | ABC    | ×0012  |
| e (minionin)      | 200                  | 0.5      |            | P-N  | 1      |        |
| Coupling          | Y 💌                  | Y 🔻      |            | S-N  | 1      |        |
| Phase shift       |                      | 0 💌      |            | Т    | ABC    | RST    |
| I(0)= 0           | Rm=                  | 800000   | 3-leg core | T-N  | ABC    | RST    |
| F(0)= 0           |                      | i        | 3-winding  |      |        |        |
| Order:            | 0                    |          |            |      | Label: |        |
| Co <u>m</u> ment: |                      |          |            |      |        |        |
| Output            |                      |          |            |      |        | Hide   |
|                   | 1                    |          |            |      |        |        |
| 10.1              | 10                   | <u> </u> |            |      |        | E FOOK |
|                   |                      |          |            |      |        |        |
|                   |                      |          |            |      |        |        |

Obr. 14 Nastavenie parametrov transformátora

### Trojfázové výkonové meniče

| Component: Sup\RLCY3.SUP                                                                                                    | Component: Sup\RLCY3.SUP                                                                                                    |
|----------------------------------------------------------------------------------------------------|----------------------------------------------------------------------------------------------------|
| Attributes                                                                                                    | Attributes                                                                                                    |
| DATA         VALUE           R_1         1000           L1         0           C_1         0.005           R_2         1000           L_2         0           C_2         0.005           R_3         1000 | DATA         VALUE         NODE         PHASE         NAME           L_1         0         0         0         0         0         0         0         0         0         0         0         0         0         0         0         0         0         0         0         0         0         0         0         0         0         0         0         0         0         0         0         0         0         0         0         0         0         0         0         0         0         0         0         0         0         0         0         0         0         0         0         0         0         0         0         0         0         0         0         0         0         0         0         0         0         0         0         0         0         0         0         0         0         0         0         0         0         0         0         0         0         0         0         0         0         0         0         0         0         0         0         0         0         0         0         0         0         0         0 |
| Order: 0 Labet                                                                                                    | Order: 0 Labet                                                                                                    |
| Comment                                                                                                    | Comment                                                                                                    |
| Output     If Hige       [0 - No     If Lock       [] \$Vintage,1                                                                                                    | Output Output O-No Syntage,1                                                                                                    |
|                                                                                                    | <u></u>                                                                                                    |

Obr. 15 Nastavenie parametrov paralelnej vetvy náhradného článku

| Component: Sup\RLC3.SUP                                                                                                    | Component: Sup\RLC3.SUP                                                                                                    |
|----------------------------------------------------------------------------------------------------|----------------------------------------------------------------------------------------------------|
| Attributes                                                                                                    | Attributes                                                                                                    |
| DATA         VALUE         NODE         PHASE         NAME           R_1         0         INI         ABC         T2           L_1         20         0         INI         ABC         RST           L_1         0         R         0         RST         OUT1         ABC         RST           L_2         20         0         RST         INI         ABC         RST           R_3         0         INI         INI         INI         INI         INI         INI | DATA         VALUE         ▲           L_1         20         INDE         PHASE         NAME           C_1         0         OUT1         ABC         T2           OUT1         ABC         RST         OUT1         ABC         RST           L_2         20         C_22         0         RST         INDE         INDE         PHASE         NAME           L_3         20         OUT1         ABC         RST         INDE         INDE                                                                                                    |
| Order: 0 Labet                                                                                                    | C_3 0<br>Order: 0  Labet                                                                                                    |
| Dutput     I     Hige       1 - Current     I     Look.       1 SVintage,1     1                                                                                                    | Cugnierit j Output I - Current Structurent Structurent |
| <u></u> <u>QK</u> <u>Cancel</u> <u>H</u> elp                                                                                                    | QK Cancel Help                                                                                                    |

Obr. 16 Nastavenie parametrov sériovej vetvy náhradného článku

| Component: Sup\RLCY3.SUP                                                                                                    | Component: Sup\RLCY3.SUP                                                                                                    |
|----------------------------------------------------------------------------------------------------|----------------------------------------------------------------------------------------------------|
| Attributes                                                                                                    | Attributes                                                                                                    |
| DATA         VALUE           R_1         0000           L1         0           C_1         0.005           R_2         1000           L_2         0           C_2         0.005           R_3         1000                                                                                                    | DATA         VALUE         NODE         PHASE         NAME           L_1         0         0         0         0         0         0         0         0         0         0         0         0         0         0         0         0         0         0         0         0         0         0         0         0         0         0         0         0         0         0         0         0         0         0         0         0         0         0         0         0         0         0         0         0         0         0         0         0         0         0         0         0         0         0         0         0         0         0         0         0         0         0         0         0         0         0         0         0         0         0         0         0         0         0         0         0         0         0         0         0         0         0         0         0         0         0         0         0         0         0         0         0         0         0         0         0         0         0         0                                                                                                    |
| Order: 0 Labet                                                                                                    | Order: 0 Labet                                                                                                    |
| Comment:                                                                                                    | Comment                                                                                                    |
| Output       Qutput     If Hige       2 - Voltage     Image: Dock       Image: Strategie Strategie Stra | Output       2 · Voltage     Image: Second second se |
| QKLep                                                                                                    | QK Help                                                                                                    |

Obr. 17 Nastavenie parametrov paralelnej vetvy náhradného článku

## Trojfázové výkonové meniče

| Component: Sup\RLCY3.SUP                                                                                                    | Component: Sup\RLCY3.SUP                                                                                                    |
|----------------------------------------------------------------------------------------------------|----------------------------------------------------------------------------------------------------|
| Attributes                                                                                                    | Attributes                                                                                                    |
| DATA         VALUE           R_1         6000           L_1         0           C_1         0.005           R_2         5000           L_2         0           C_2         0.005           R_3         5000                                                                                                    | DATA         VALUE         NODE         PHASE         NAME           L_1         0         IN         ABC         RST           C_1         0.005         OUT         1         POS           R_2         0         C         C         0         C           C_2         0.005         R.3         5000         C         C         C         C           L_3         0         C         C <t< td=""></t<>                                                                                                    |
| Order: 0 Labet                                                                                                    | 0rder: 0 Labet                                                                                                    |
| Output     Image: High       Image: Image: Im | Cogment: ] Output Output Output Cogment: ] Couplet Couplet Cou |
| - <u>QK</u> <u>Cancel</u> <u>Help</u>                                                                                                    | <u></u>                                                                                                    |

Obr. 18 Nastavenie parametrov prepäťovej ochrany

| Component: Sup\RI | .CY3.SUP                                 |      |                |                 | < | Component: Sup\RLC | Y3.5UP |            |      |                | ×            |
|-------------------|------------------------------------------|------|----------------|-----------------|---|--------------------|--------|------------|------|----------------|--------------|
| Attributes        |                                          |      |                |                 |   | Attributes         |        |            |      |                |              |
| DATA              | la la la la la la la la la la la la la l | NORE | louvor.        |                 |   |                    |        |            |      |                |              |
| DATA              |                                          | NODE | PHASE          | NAME            |   | DATA               | VALUE  | <u> </u>   | NODE | PHASE          | NAME         |
| R_I               |                                          |      | ABC            | RST             |   | L_1                | 0      |            | IN   | ABC            | RST          |
| L_1               | 0                                        | 001  | 1              | NEG             |   | C_1                | 0.005  |            | OUT  | 1              | NEG          |
| C_1               | 0.005                                    |      |                |                 |   | R_2                | 5000   |            |      |                |              |
| R_2               | 5000                                     |      |                |                 |   | L_2                | 0      |            |      |                |              |
| L_2               | 0                                        |      |                |                 |   | C_2                | 0.005  |            |      |                |              |
| C_2               | 0.005                                    |      |                |                 |   | R_3                | 5000   |            |      |                |              |
| R_3               | 5000                                     |      |                |                 |   | L_3                | 0      |            |      |                |              |
| L_3               | 0                                        |      |                |                 |   | C_3                | 0.005  | -          |      |                |              |
| Order: 0          |                                          |      | Label:         |                 |   | Order: 0           |        |            |      | Label:         |              |
| Comment:          |                                          |      |                |                 |   | Comment:           |        |            |      |                |              |
| Output            |                                          |      |                | 🗖 Hi <u>d</u> e |   | Output             |        |            |      |                | Hide         |
| D . No            | <b>T</b>                                 |      |                | Lock            |   | 0.10               |        |            |      |                | E Look       |
| I Io no           |                                          |      |                |                 |   | IO · NO            |        |            |      |                | L FOOK       |
|                   |                                          |      |                | j j_j≱vintage,i |   |                    |        |            |      |                | \$_Vintage,1 |
|                   | <u>0</u> K                               |      | <u>C</u> ancel | Help            |   |                    |        | <u>0</u> K |      | <u>C</u> ancel | Help         |

Obr. 19 Nastavenie parametrov prepäťovej ochrany

| Component: Sup\DIODE.SUP                                                                                                    | Component: Sup\DIODE.SUP                                                                   |
|----------------------------------------------------------------------------------------------------|--------------------------------------------------------------------------------------------|
| Attributes                                                                                                    | Attributes                                                                                 |
| DATA     VALUE       Vig     0       Ihold     0       T deion     0       CLOSED     0                                                                                                    | DATA     VALUE       Vig     Inoid       Ihold     0       Tdeion     0       CLOSED     0 |
| Order: 0 Labet                                                                                                    | Order: 0 Labet                                                                             |
| Comment:                                                                                                    | Comment:                                                                                   |
| Output       Output     Image: High       Image: Original content of the second second | Output       0 - No     Image: Look                                                        |
|                                                                                                    | QKHelp                                                                                     |

Obr. 20 Nastavenie parametrov usmerňovacích diód

| Component: Sup\RLC.SUP                                                                                                    | ×                     | Component: Sup\RLC.S | UP                   |                    |                | ×                   |
|----------------------------------------------------------------------------------------------------|-----------------------|----------------------|----------------------|--------------------|----------------|---------------------|
| Attributes                                                                                                    |                       | Attributes           |                      |                    |                |                     |
| DATA         VALUE         NODE         PHASI           R         002         From         1           L         500         Tr         1 | E NAME<br>NEG         | DATA<br>R            | VALUE<br>0.05<br>500 | NODE<br>From<br>To | PHASE          | NAME<br>POS<br>POSL |
|                                                                                                    | ne de                 | с                    | 0                    |                    |                |                     |
|                                                                                                    |                       |                      |                      |                    |                |                     |
|                                                                                                    |                       |                      |                      |                    |                |                     |
| Order: 0 Labet                                                                                                    |                       | Order: 0             |                      |                    | Label:         |                     |
| Comment:                                                                                                    |                       | Comment:             |                      |                    |                |                     |
| Output                                                                                                    | ☐ Hi <u>d</u> e       | Output               |                      |                    |                | ☐ Hi <u>d</u> e     |
| 0 · No                                                                                                    | □ Lock                | 0 - No               | •                    |                    |                | □ Lock              |
|                                                                                                    | ∫∏ <b>§</b> Vintage,1 |                      |                      |                    |                | ∏ ⊈Vintage,1        |
| -REC-                                                                                                    | Help                  | -RLC-                | <u>0</u> K           |                    | <u>C</u> ancel | <u>H</u> elp        |

Obr. 21 Nastavenie parametrov pre jednosmerné reaktory na vyhladenie napätia

| Component: Sup\LIN                                | EZT_2.5UP                     |                                    |                                             | ×                                      | Component: Sup\LINE                            | 2T_2.5UP                                                   |            |                                    |                                                       | ×                                     |
|---------------------------------------------------|-------------------------------|------------------------------------|---------------------------------------------|----------------------------------------|------------------------------------------------|------------------------------------------------------------|------------|------------------------------------|-------------------------------------------------------|---------------------------------------|
| Attributes                                        |                               |                                    |                                             |                                        | Attributes                                     |                                                            |            |                                    |                                                       |                                       |
| DATA<br>R/I+<br>R/I0<br>A+<br>A0<br>B+<br>B0<br>I | VALUE         ▲           005 | NODE<br>INA<br>INB<br>OUTA<br>OUTB | PHASE 1 1 1 1 1 1 1 1 1 1 1 1 1 1 1 1 1 1 1 | NAME<br>NEGL<br>POSL<br>NEGLE<br>POSLE | DATA<br>R/I0<br>A+<br>A0<br>B+<br>B0<br>I<br>I | VALUE<br>0.2<br>300<br>750<br>300000<br>250000<br>100<br>1 |            | NODE<br>INA<br>INB<br>OUTA<br>OUTB | PHASE           1           1           1           1 | NAME<br>PGL<br>POSL<br>NEGLE<br>POSLE |
| ILINE                                             | 1                             |                                    |                                             |                                        | IPUNCH                                         | 0                                                          | •          |                                    |                                                       |                                       |
| Order: 0                                          |                               |                                    | Label:                                      |                                        | Order: 0                                       |                                                            |            |                                    | Label:                                                |                                       |
| Comment:                                          |                               |                                    |                                             |                                        | Comment:                                       |                                                            |            |                                    |                                                       |                                       |
| Output<br>0 - No                                  |                               |                                    |                                             | ☐ Hige<br>☐ Look<br>☐ \$Vintage,1      | Output                                         | V                                                          |            |                                    |                                                       | Hige<br>Lock<br>SVintage,1            |
|                                                   | <u>0</u> K                    |                                    | <u>C</u> ancel                              | Help                                   |                                                |                                                            | <u>0</u> K |                                    | <u>C</u> ancel                                        | Help                                  |

Obr. 22 Nastavenie parametrov prenosového 100 km vedenia

| omponent: Sup\RLC.SUP |       |    |      |          |                 |  |  |  |  |
|-----------------------|-------|----|------|----------|-----------------|--|--|--|--|
| <u>A</u> ttributes    |       |    |      |          |                 |  |  |  |  |
| DATA                  | VALUE |    | NODE | PHASE    | NAME            |  |  |  |  |
| R                     | 200   |    | From | 1        | NEGLE           |  |  |  |  |
| L                     | 30    |    | То   | 1        | POSLE           |  |  |  |  |
| С                     | 0     |    |      |          | _               |  |  |  |  |
|                       |       |    |      |          |                 |  |  |  |  |
|                       |       |    |      |          |                 |  |  |  |  |
|                       |       |    |      |          |                 |  |  |  |  |
|                       |       |    |      |          |                 |  |  |  |  |
| I                     |       |    | 1    |          |                 |  |  |  |  |
| Order: 0              |       |    |      | Label:   |                 |  |  |  |  |
| Comment:              |       |    |      |          |                 |  |  |  |  |
| _ ,                   |       |    |      |          | _               |  |  |  |  |
| σαφαί                 |       |    |      |          | ∏ Hi <u>d</u> e |  |  |  |  |
| 2 - Voltage           | •     |    |      |          | 🗖 Lock          |  |  |  |  |
|                       |       |    |      |          | ⊈Vintage,1      |  |  |  |  |
|                       |       |    |      |          |                 |  |  |  |  |
|                       |       | ΟΚ | 1    | Cancel   | Help            |  |  |  |  |
|                       |       |    |      | <u>_</u> |                 |  |  |  |  |

Obr. 23 Nastavenie parametrov záťaže

Časové podmienky simulácie sa nastavia voľbou z horného menu ATP Settings a Simulation (obr. 24). Keďže sa jedná krátky prechodný dej, krok výpočtu musíme tomu prispôsobiť delta T 2.5E-6 s a podobne aj doba výpočtu, napr. Tmax 0.1 s (obr. 25).

|                                                          |                                        | ATP Setting                                                 | IS                 |          |                                                                                    | × |
|----------------------------------------------------------|----------------------------------------|-------------------------------------------------------------|--------------------|----------|------------------------------------------------------------------------------------|---|
|                                                          |                                        | Simulation                                                  | Output Sv          | vitch/UM | Format   Record   Variables                                                        |   |
|                                                          |                                        | <u>d</u> elta T:<br><u>I</u> max:<br>≚opt:<br><u>C</u> opt: | 2.5E-6<br>0.1<br>0 |          | Simulation type<br>Time domain<br>Frequency <u>s</u> can<br><u>H</u> armonic (HFS) |   |
| Settings<br>Make File<br>run ATP                         |                                        |                                                             |                    | I        | Eower Frequency                                                                    |   |
| Edit ATP-file<br>Edit LIS-file                           |                                        |                                                             |                    |          |                                                                                    |   |
| Make Names                                               |                                        |                                                             |                    |          |                                                                                    |   |
| Edit Commands<br>run ATP<br>run PCPlot<br>run ATP (file) | Ctrl+Alt+0<br>Ctrl+Alt+1<br>Ctrl+Alt+2 |                                                             |                    |          |                                                                                    |   |
| run PlotXY<br>Edit Text                                  | Ctrl+Alt+3<br>Ctrl+Alt+4               | <u> </u>                                                    | <u> </u>           | elp      |                                                                                    |   |

*Obr. 24 ATP – Settings* 

Obr. 25 Dialógové okno Settings – Simulation

Príkazom Make File v hornom menu ATP sa vytvorí v podadresári ATP dátový súbor pre ATP s rovnakým názvom s príponou \*.atp (obr. 26). Príkazom run ATP v hornom menu ATP sa spustí výpočet v programe ATP, ktorého výsledkom sú súbory s príponou \*.lis a \*.pl4 (obr. 27). V prostredí ATPDraw sa voľbou z horného menu ATP run PlotXY spustí grafický postprocesor (obr. 28).

| Settings<br>Make File<br>run ATP |            | Settings<br>Make File<br>run ATP |            | Settings<br>Make File<br>run ATP |            |
|----------------------------------|------------|----------------------------------|------------|----------------------------------|------------|
| Edit ATP-file<br>Edit LIS-file   |            | Edit ATP-file<br>Edit LIS-file   |            | Edit ATP-file<br>Edit LIS-file   |            |
| Make Names                       |            | Make Names                       |            | Make Names                       |            |
| Edit Commands                    | ,          | Edit Commands.                   |            | Edit Commands.                   |            |
| run ATP                          | Ctrl+Alt+0 | run ATP                          | Ctrl+Alt+0 | run ATP                          | Ctrl+Alt+0 |
| run PCPlot                       | Ctrl+Alt+1 | run PCPlot                       | Ctrl+Alt+1 | run PCPlot                       | Ctrl+Alt+1 |
| run ATP (file)                   | Ctrl+Alt+2 | run ATP (file)                   | Ctrl+Alt+2 | run ATP (file)                   | Ctrl+Alt+2 |
| run PlotXY                       | Ctrl+Alt+3 | run PlotXY                       | Ctrl+Alt+3 | run PlotXY                       | Ctrl+Alt+3 |
| Edit Text                        | Ctrl+Alt+4 | Edit Text                        | Ctrl+Alt+4 | Edit Text                        | Ctrl+Alt+4 |

*Obr.* 26 *ATP* – *Make File... Obr.* 27 *ATP* – *run ATP Obr.* 28 *ATP* – *run PlotXY* 

A v ňom je s označením c: STSA–T1A uvedený prúd siete a c: T2A–RSTA priebeh prúdu do usmerňovača fázy A. Stlačením ľavého tlačidla myši sa dané priebehy označia pre zobrazenie a stlačením tlačidla **Plot** sa následne zobrazia.

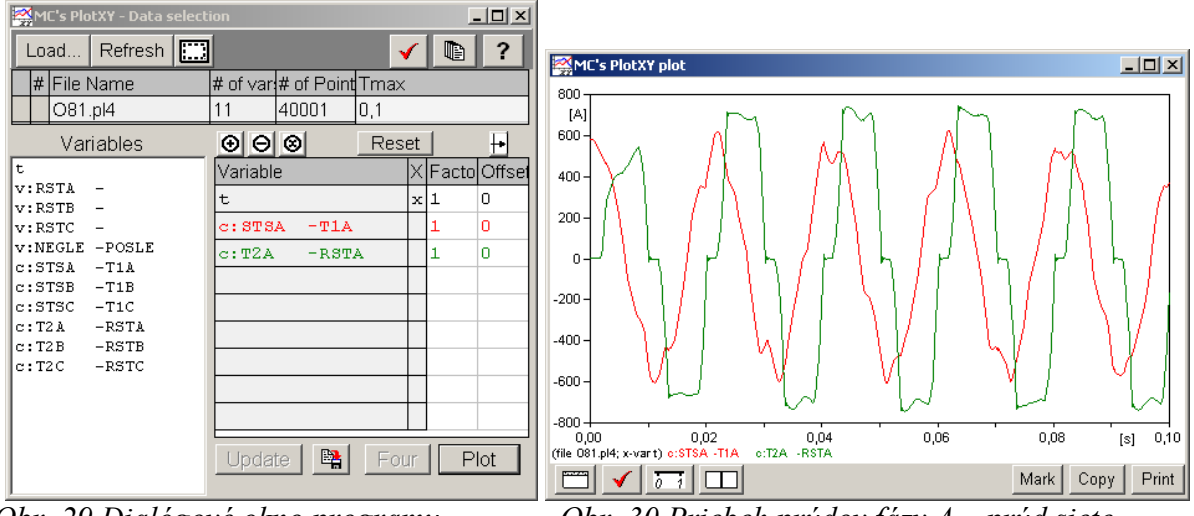

*Obr. 29 Dialógové okno programu PlotXY pre vykreslenie priebehov* 

*Obr. 30 Priebeh prúdov fázy A – prúd siete a prúd do usmerňovača* 

Podobne, s označením v: RSTA– je uvedené napätie na záťaži a v: NEGLE–POSLE priebeh napätia fázy A na vstupe do usmerňovača. Stlačením ľavého tlačidla myši sa dané priebehy označia pre zobrazenie a stlačením tlačidla **Plot** sa následne zobrazia.

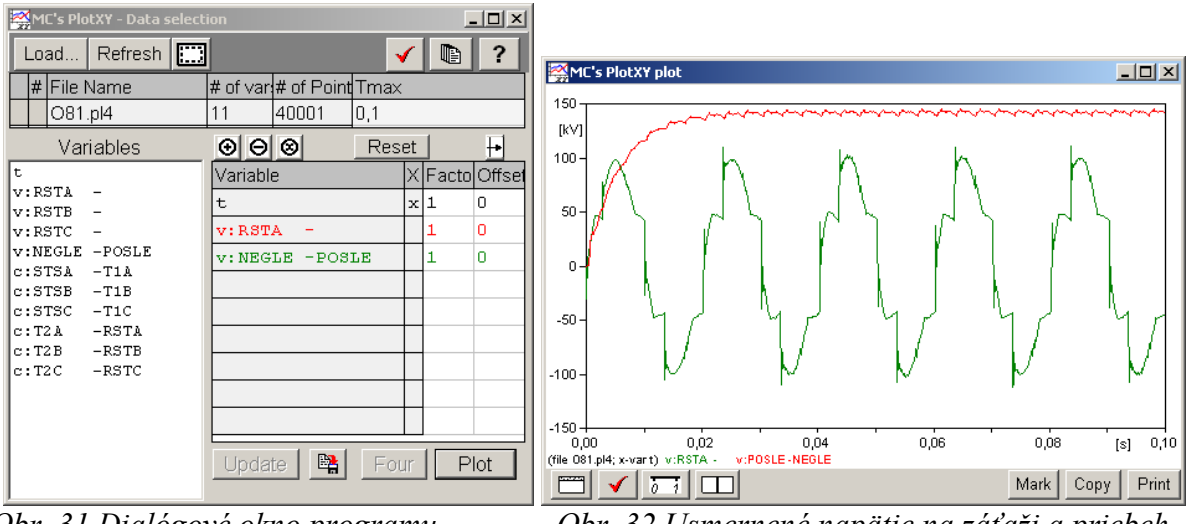

*Obr. 31 Dialógové okno programu PlotXY pre vykreslenie priebehov* 

*Obr. 32 Usmernené napätie na záťaži a priebeh napätia fázy A na vstupe do usmerňovača*